## STEPS TO SEARCH SUBJECT AREA BY JOURNAL

Scopus

## STEP1 Google 3 × 🌷 🔍 .... scopus Q All 🖾 Images 🗉 News 🕩 Videos 📱 Books ∶More Tools About 53,300,000 results (0.44 seconds) https://www.scopus.com Scopus<sup>®</sup> Scopus No information is available for this page. Search Learn why You've visited this page many times. Last visit: 12/22/21 More images Scopus <. People also ask : Scopus.com What does Scopus stand for? $\sim$ Click Scopus is Elsevier's abstract and citation database Is Scopus for free? $\sim$ launched in 2004. Scopus covers nearly 36,377 titles from approximately 11,678 publishers, of which What is Scopus in research? $\sim$ 34,346 are peer-reviewed journals in top-level subject fields: life sciences, social sciences, physical sciences Is Elsevier and Scopus the same? V and health sciences. Wikipedia Feedback

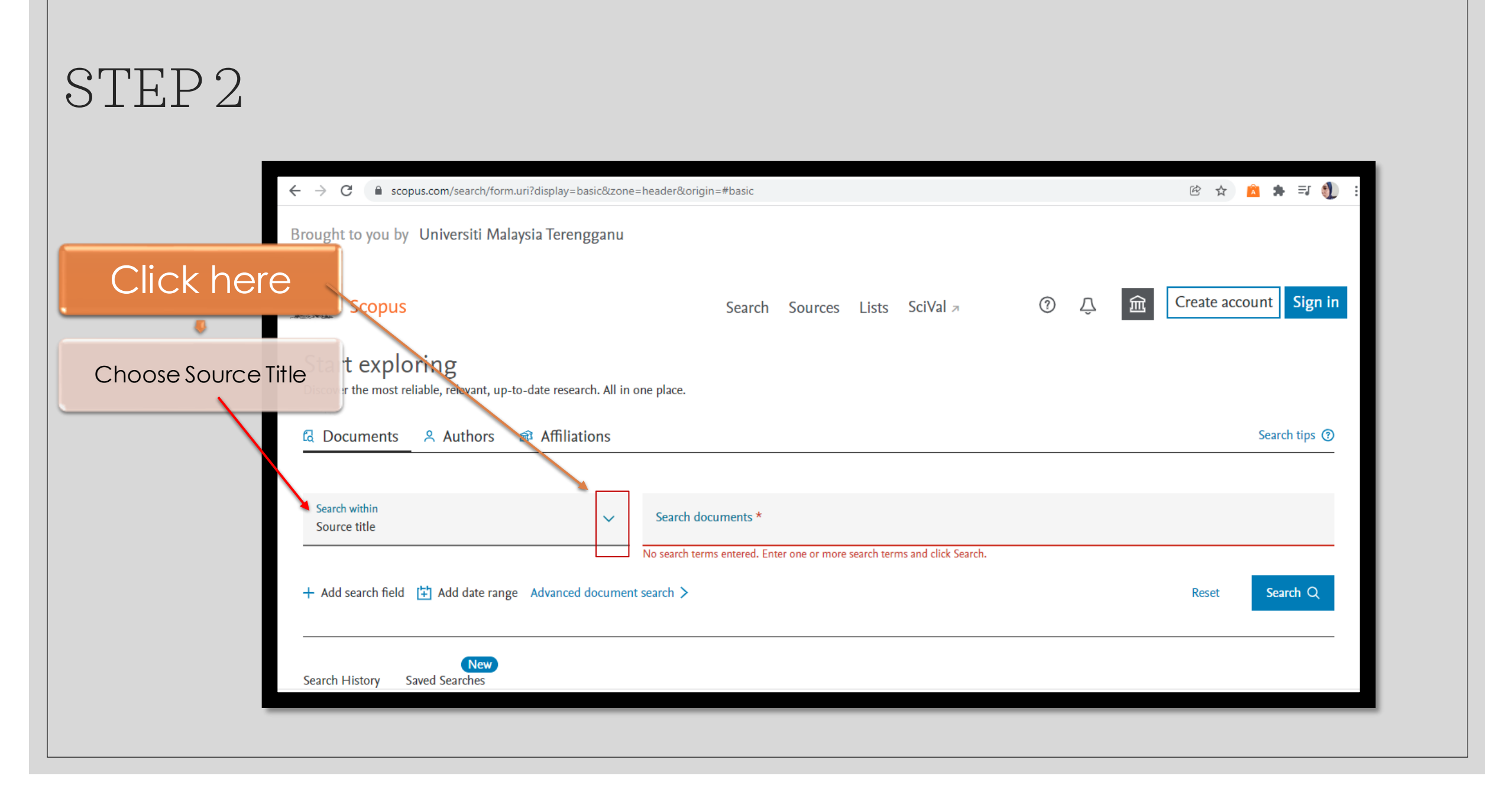

## STEP3

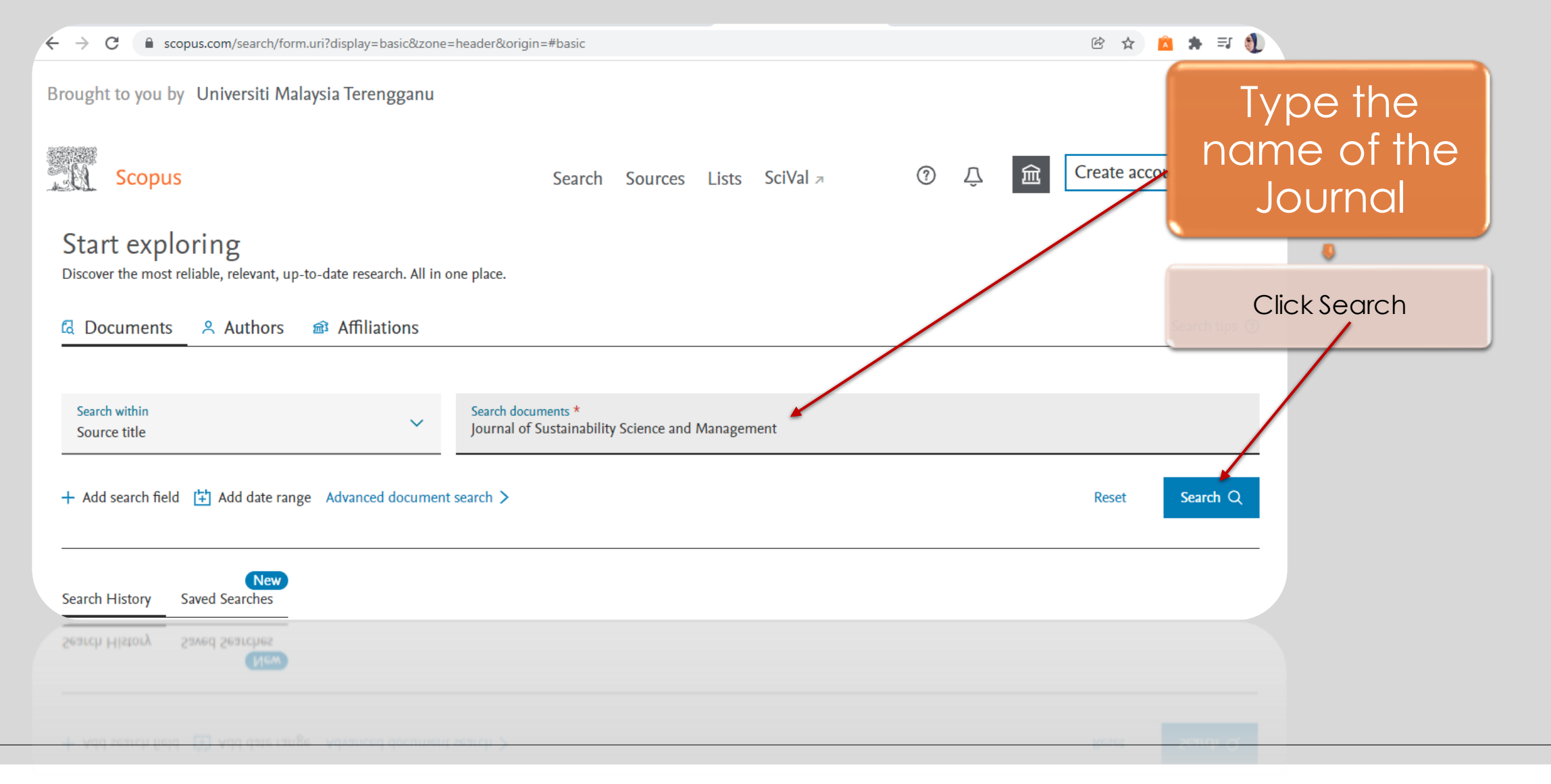

| STEP                  | 4                                  |                                                                                                    |                                  |
|-----------------------|------------------------------------|----------------------------------------------------------------------------------------------------|----------------------------------|
| ← → C @ scopus.com//  | results/results.uri?sor<br>t alert | t=pif-f&src=s&st1=Journal+of+Sustainability+Science+and+Management&nic=&nir=&inis=&sid=abfd1b9186ee41d499d 🕑 🏠 🧰 🔉                                                                                                    | Focus on<br>Source Title<br>Area |
| Search within results | ٩                                  | Documents Secondary documents Patents View Mendeley Data (72449)                                                                                                    | Click at the name of<br>Journal  |
| Refine results        |                                    | the Analyze search results Show all abstracts Sort on: Date (newest)   □ All ~ Export Download View citation overview View cited by Add to List ••• □ 점 □                                                                                                |                                  |
| Open Access           | ~                                  | Document title Authors Year Source Citer b                                                                                                    | γ                                |
| All Open Access       | (190) ><br>(2) ><br>(188) >        | 1   Response To Challenges In Curbing Selected Wildlife   Amat, R., Abdullah, M.T.   2021   Journal of Sustainability   Science and     Poaching During Covid-19 Lockdown   Open Access   Management   Interview of the source title details             | -                                |
| Green                 | (8) >                              | View abstract                                                                                                    |                                  |
| u                     | (141) >                            | 2   The Nexus Of Economic Growth And Environmental<br>Performance In Malaysia<br>Open Access   Ong, T.S., Adedeji, B.S., Cheah,<br>K.K., (), Teh, B.H., Masoud, J.   2021   Journal of Sustainability<br>Science and<br>Management<br>16(7), pp. 166-181 | 0                                |

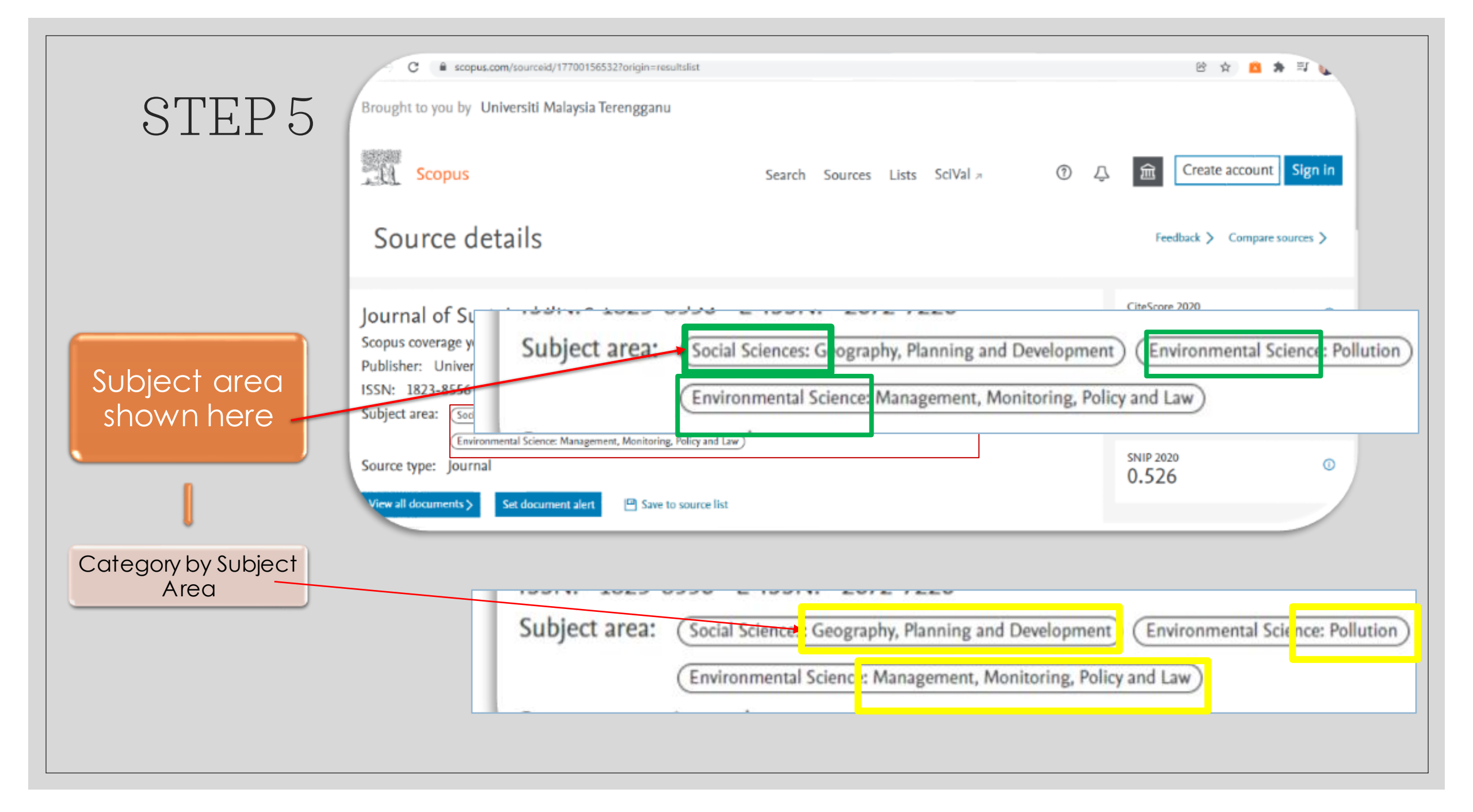